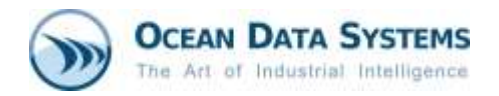

# Dream Report® Tech Note

Revised: November 20, 2017

# Manual Configuration of IIS for use with Dream Report Web Portal

### Introduction

Before installing Dream Report with the Web Portal option, IIS needs to be enabled/configured with specific options, as described below. Those actions are required prior to Dream Report installation, and don't have to be performed again when creating/running a new project.

#### Steps to follow:

- 1. Log in to Windows as a System Administrator.
- 2. Ensure that the computer on which you are installing Dream Report has Microsoft .Net Framework version 4.6 or later installed
- 3. Configure Internet Information Services, specific to the Windows operating system being used:

## 3.1 Configuring IIS on <u>Windows 7</u>:

 Open the Programs and Features window from the Control Panel -> Programs and Features on your PC and click on Turn Windows features on or off, as shown below:

| Control Panel Home                | Uninstall or change a program                      |                                            |              |             |                |       |
|-----------------------------------|----------------------------------------------------|--------------------------------------------|--------------|-------------|----------------|-------|
| /iew installed updates            | To uninstall a program, select it from the list an | d then click Uninstall, Change, or Repair. |              |             |                |       |
| furn Windows features on o<br>off | Organize -                                         |                                            |              |             |                | 100 · |
|                                   | Name                                               | Publisher                                  | Installed On | Size        | Version        |       |
|                                   | Adobe Flash Player 17 ActiveX                      | Adobe Systems Incorporated                 | 4/15/2015    | 6.00 MB     | 17.0.0.169     |       |
|                                   | Adobe Flash Player 17 NPAPI                        | Adobe Systems Incorporated                 | 4/15/2015    | 6.00 MB     | 17.0.0.169     |       |
|                                   | Adobe Reader XI (11.0.03)                          | Adobe Systems Incorporated                 | 7/1/2013     | 127 MB      | 11.0.03        |       |
|                                   | (e) Apple Software Update                          | Apple Inc.                                 | 4/22/2013    | 2.38 MB     | 21.3.127       |       |
|                                   | AVG 2015                                           | AVG Technologies                           | 4/1/2015     | 0.0000.0000 | 2015.0.5863    |       |
|                                   | BACstac 6.3                                        | Cimetrics Inc.                             | 5/23/2014    | 792 KB      | 6.3.0.0        |       |
|                                   | Senicur                                            | Apple Inc.                                 | 4/22/2013    | 2.00 MB     | 3.0.0.10       |       |
|                                   | Cisco WebEx Meetings                               | Cisco WebEx LLC                            | 3/25/2013    |             |                |       |
|                                   | Debugging Tools for Windows (x86)                  | Microsoft Corporation                      | 2/26/2014    | 38.5 MB     | 6.11.1.404     |       |
|                                   | R Dell Touchpad                                    | ALPS ELECTRIC CO., LTD.                    | 2/12/2013    |             | 7.1207.101.108 |       |
|                                   | Dream Report                                       | ODS                                        | 4/10/2015    |             | 4.63.8294.1023 |       |
|                                   | Electric Mobile Studio 2012 version 1.10b          | electric plum, LLC                         | 5/30/2013    | 94.2 MB     | 1.10b          |       |
|                                   | FileZilla Client 3.7.0.2                           | FileZilla Project                          | 5/31/2013    | 17.6 MB     | 3.7.0.2        |       |
|                                   | Google Chrome                                      | Google Inc.                                | 2/12/2013    |             | 41.0.2272.118  |       |
|                                   | Intel(R) Network Connections Drivers               | Intel                                      | 2/12/2013    |             | 16.1           |       |
|                                   | 3 Intel® Graphics Media Accelerator Driver         | Intel Corporation                          | 2/12/2013    | 74.2 MB     | 8.15.10.2869   |       |
|                                   | 🚮 Java 7 Update 25                                 | Oracle                                     | 7/1/2013     | 129 MB      | 7.0.250        |       |
|                                   | KEPServerEX 5                                      | Kepware                                    | 2/25/2015    | 136 MB      | 5.17.495.0     |       |
|                                   | Matrikon OPC Server for Simulation                 |                                            | 4/8/2013     |             |                |       |
|                                   | MatrikonOPC Analyzer                               | MatrikonOPC                                | 8/19/2013    |             |                |       |
|                                   | MatrikonOPC Explorer                               | MatrikonOPC                                | 8/19/2013    |             | 5.0.0.0        |       |
|                                   | MatrikonOPC Server for Simulation                  | MatrikonOPC                                | 8/19/2013    |             | 1.5.0.0        |       |
|                                   | Microsoft .NET Framework 1.1                       | Microsoft                                  | 8/19/2013    | 34,8 MB     | 1.1.4322       |       |

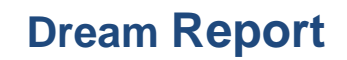

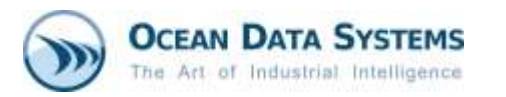

 Expand the Internet Information Services section in the list of Windows features and make sure that all the following components are enabled (please see the checked items in the image below):

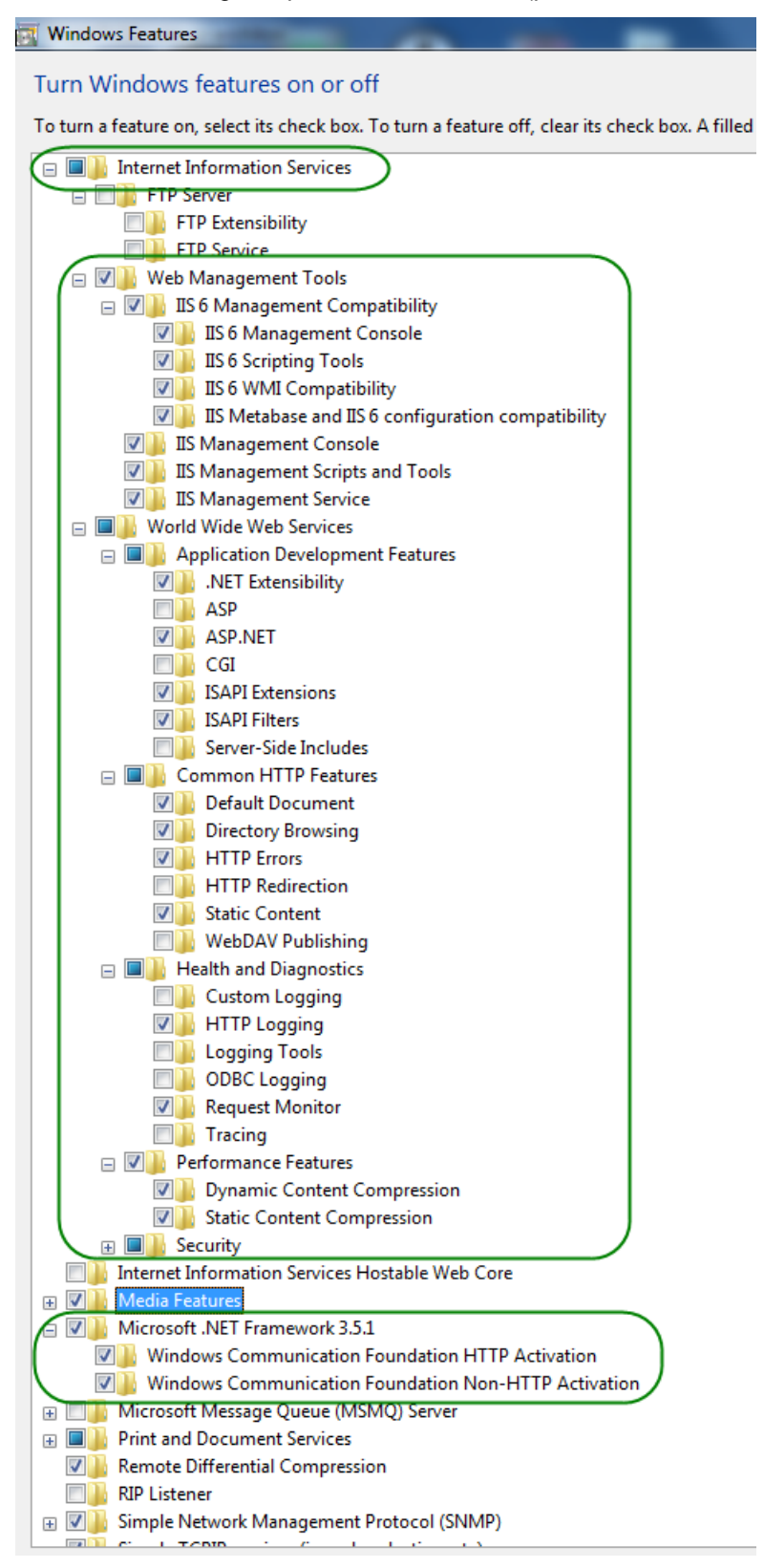

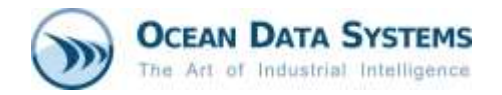

## 3.2 Configuring IIS on <u>Windows 8</u>:

- Open the Windows Control Panel
- Open the Programs and Features window from the Control Panel -> Programs and Features on your PC and click the Turn Windows features on or off option, as shown below:

| Control Pan            | er  All Control Panel Items Programs and Features  |                                            |              |         | •   • •    search Programs | ana reatures 👂 |
|------------------------|----------------------------------------------------|--------------------------------------------|--------------|---------|----------------------------|----------------|
| Control Panel Home     | Uninstall or change a program                      |                                            |              |         |                            |                |
| View installed undates |                                                    |                                            |              |         |                            |                |
| view installed updates | To uninstall a program, select it from the list an | d then click Uninstall, Change, or Repair. |              |         |                            |                |
| off                    | Organize -                                         |                                            |              |         |                            | iii • 0        |
|                        | Name                                               | Publisher                                  | Installed On | Size    | Version                    |                |
|                        | Adobe Flash Player 17 ActiveX                      | Adobe Systems Incorporated                 | 4/15/2015    | 6.00 MB | 17.0.0.169                 |                |
|                        | Adobe Flash Player 17 NPAPI                        | Adobe Systems Incorporated                 | 4/15/2015    | 6.00 MB | 17.0.0.169                 |                |
|                        | Adobe Reader XI (11.0.03)                          | Adobe Systems Incorporated                 | 7/1/2013     | 127 MB  | 11.0.03                    | 1              |
|                        | Apple Software Update                              | Apple Inc.                                 | 4/22/2013    | 2.38 MB | 2.1.3.127                  |                |
|                        | AVG 2015                                           | AVG Technologies                           | 4/1/2015     |         | 2015.0.5863                | L.             |
|                        | BACstac 6.3                                        | Cimetrics Inc.                             | 5/23/2014    | 792 KB  | 6.3.0.0                    |                |
|                        | 😛 Bonjour                                          | Apple Inc.                                 | 4/22/2013    | 2.00 MB | 3.0.0.10                   |                |
|                        | Cisco WebEx Meetings                               | Cisco WebEx LLC                            | 3/25/2013    |         |                            |                |
|                        | Debugging Tools for Windows (x86)                  | Microsoft Corporation                      | 2/26/2014    | 38.5 MB | 6.11.1.404                 |                |
|                        | Rell Touchpad                                      | ALPS ELECTRIC CO., LTD.                    | 2/12/2013    |         | 7.1207.101.108             |                |
|                        | Dream Report                                       | ODS                                        | 4/10/2015    |         | 4.63.8294.1023             |                |
|                        | Electric Mobile Studio 2012 version 1.10b          | electric plum, LLC                         | 5/30/2013    | 94.2 MB | 1.10b                      |                |
|                        | E FileZilla Client 3.7.0.2                         | FileZilla Project                          | 5/31/2013    | 17.6 MB | 3.7.0.2                    |                |
|                        | Google Chrome                                      | Google Inc.                                | 2/12/2013    |         | 41.0.2272.118              |                |
|                        | Intel(R) Network Connections Drivers               | Intel                                      | 2/12/2013    |         | 16.1                       |                |
|                        | M Intel® Graphics Media Accelerator Driver         | Intel Corporation                          | 2/12/2013    | 74.2 MB | 8.15.10.2869               |                |
|                        | 🚮 Java 7 Update 25                                 | Oracle                                     | 7/1/2013     | 129 MB  | 7.0.250                    |                |
|                        | KEPServerEX 5                                      | Kepware                                    | 2/25/2015    | 136 MB  | 5.17.495.0                 |                |
|                        | Matrikon OPC Server for Simulation                 |                                            | 4/8/2013     |         |                            |                |
|                        | MatrikonOPC Analyzer                               | MatrikonOPC                                | 8/19/2013    |         |                            |                |
|                        | Addition American Strategy Matrixon OPC Explorer   | MatrikonOPC                                | 8/19/2013    |         | 5.0.0.0                    |                |
|                        | MatrikonOPC Server for Simulation                  | MatrikonOPC                                | 8/19/2013    |         | 1.5.0.0                    |                |
|                        | Microsoft .NET Framework 1.1                       | Microsoft                                  | 8/19/2013    | 34,8 MB | 1.1.4322                   |                |

• Please make sure that the following components are enabled (the checked items in the following images):

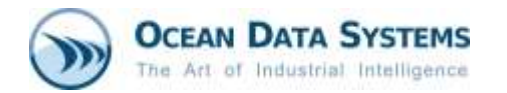

#### 🔄 Windows Features

Turn Windows features on or off To turn a feature on, select its checkbox. To turn a feature off, clear its checkbox. A filled box means that only pa INET Framework 3.5 (includes .NET 2.0 and 3.0) Windows Communication Foundation HTTP Activation Windows Communication Foundation Non-HTTP Activation INET Framework 4.6 Advanced Services ASP.NET 4.6 □ WCF Services HTTP Activation Message Queuing (MSMQ) Activation Named Pipe Activation TCP Activation CP Port Sharing Active Directory Lightweight Directory Services Embedded Boot Experience Embedded Logon Embedded Shell Launcher ⊞ Hyper-V Internet Explorer 11 Internet Information Services ETP Server Web Management Tools IIS 6 Management Compatibility IIS 6 Management Console IIS 6 Scripting Tools 📙 IIS 6 WMI Compatibility  $\leq$ IIS Metabase and IIS 6 configuration compatibility IIS Management Console IIS Management Scripts and Tools IIS Management Service World Wide Web Services Internet Information Services Hostable Web Core Legacy Components 🗄 🗹 🔤 Media Features ■ Microsoft Message Queue (MSMQ) Server Microsoft Print to PDF MultiPoint Connector Print and Document Services RAS Connection Manager Administration Kit (CMAK)  $\sim$ Remote Differential Compression API Support RIP Listener Simple Network Management Protocol (SNMP) Simple TCPIP services (i.e. echo, daytime etc) SMB 1.0/CIFS File Sharing Support Telnet Client TFTP Client Unified Write Filter Windows Identity Foundation 3.5 

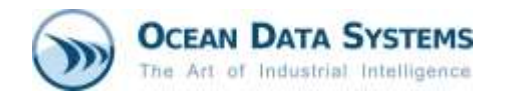

🛃 Windows Features

#### Turn Windows features on or off

To turn a feature on, select its checkbox. To turn a feature off, clear its checkbox. A filled box means that only part of the feature is

| ■ NET Framework 3.5 (includes .NET 2.0 and 3.0)                                                                                                    |
|----------------------------------------------------------------------------------------------------|
| Imega International International Internatione International International International International Intern |
| Active Directory Lightweight Directory Services                                                                                                    |
| Embedded Boot Experience                                                                                                    |
| Embedded Logon                                                                                                    |
| Embedded Shell Launcher                                                                                                    |
| 🕀 🔄 Hyper-V                                                                                                    |
| Internet Explorer 11                                                                                                    |
| Internet Information Services                                                                                                    |
|                                                                                                    |
| 🗉 🗹 🔤 Web Management Tools                                                                                                    |
| 🕞 🔳 World Wide Web Services                                                                                                    |
| Application Development Features                                                                                                    |
| .NET Extensibility 3.5                                                                                                    |
| .NET Extensibility 4.6                                                                                                    |
| Application Initialization                                                                                                    |
| ASP                                                                                                    |
| ASP.NET 3.5                                                                                                    |
| ASP.NET 4.6                                                                                                    |
|                                                                                                    |
| ISAPI Extensions                                                                                                    |
| ISAPI Filters                                                                                                    |
| Server-Side Includes                                                                                                    |
| WebSocket Protocol                                                                                                    |
| 🖃 🔳 🔤 Common HTTP Features                                                                                                    |
| Default Document                                                                                                    |
| Directory Browsing                                                                                                    |
| HTTP Errors                                                                                                    |
| HTTP Redirection                                                                                                    |
| Static Content                                                                                                    |
| WebDAV Publishing                                                                                                    |
| 🖃 🔳 📊 Health and Diagnostics                                                                                                    |
| Custom Logging                                                                                                    |
| HTTP Logging                                                                                                    |
| Logging Tools                                                                                                    |
| ODBC Logging                                                                                                    |
| Request Monitor                                                                                                    |
| Tracing                                                                                                    |
| 🖃 🔳 🔤 Performance Features                                                                                                    |
| Dynamic Content Compression                                                                                                    |
| Static Content Compression                                                                                                    |
| 🖃 🔳 📊 Security                                                                                                    |
| Basic Authentication                                                                                                    |
| Centralized SSL Certificate Support                                                                                                    |
| Client Certificate Mapping Authentication                                                                                                    |
| Digest Authentication                                                                                                    |
| IIS Client Certificate Mapping Authentication                                                                                                    |
| IP Security                                                                                                    |
| Request Filtering                                                                                                    |
| URL Authorization                                                                                                    |
| Windows Authentication                                                                                                    |
| Internet Information Services Hostable Web Core                                                                                                    |

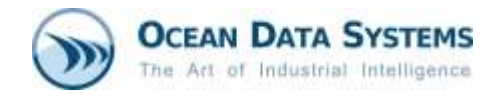

### 3.3 Configuring IIS on Windows 10:

- Click on the Windows icon in the lower-left corner of the screen, and then click Settings.
- Click Search at the center of the window, and enter Turn Windows features on or off in the search box select this option.
- Make sure that the following components are enabled (the checked items in the images below):

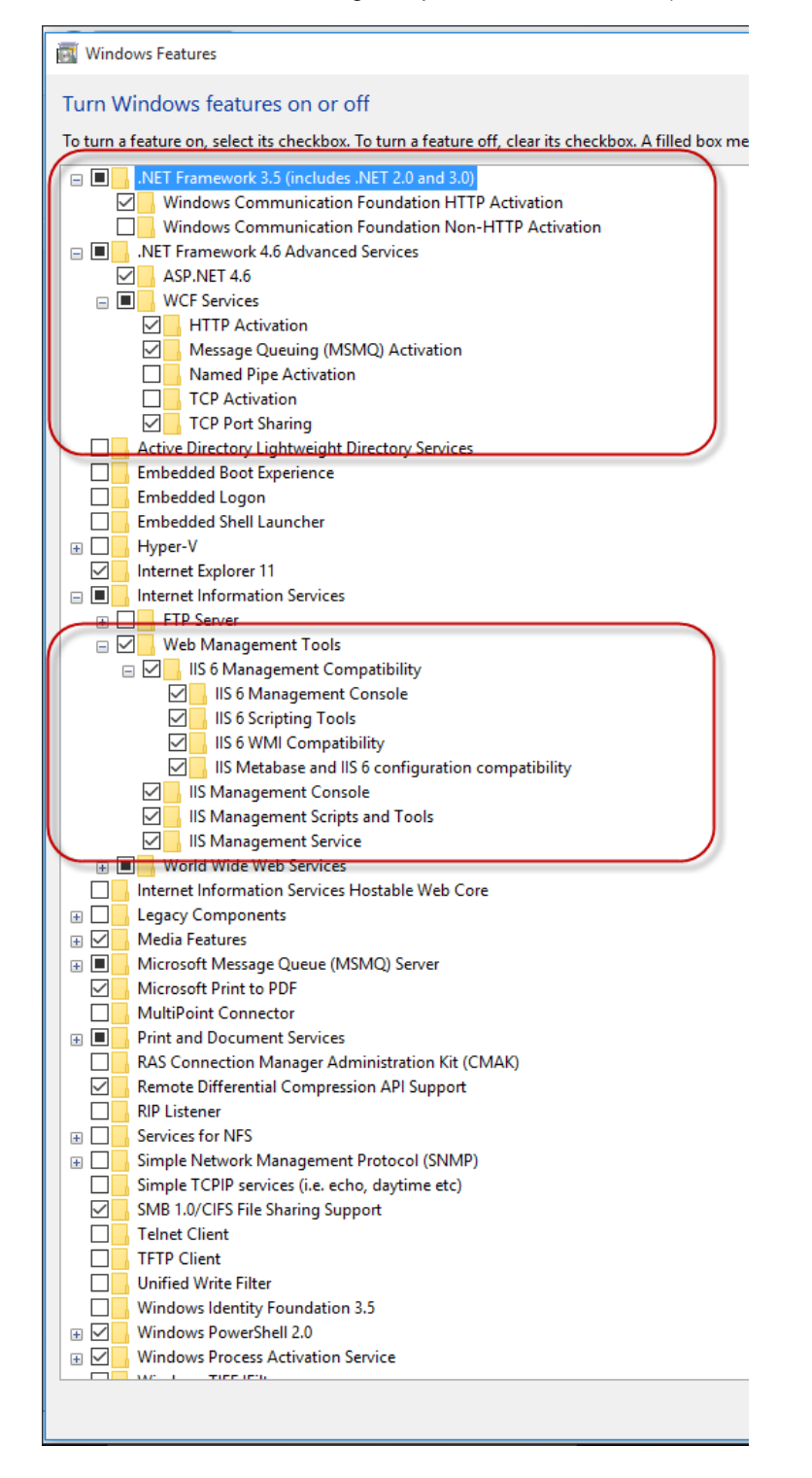

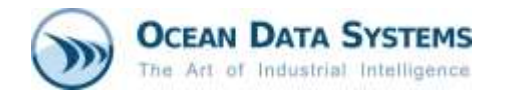

### 🔄 Windows Features

| Turn Windows features on or off                                                                          |
|----------------------------------------------------------------------------------------------------|
| To turn a feature on, select its checkbox. To turn a feature off, clear its checkbox. A filled box means |
| .NET Framework 3.5 (includes .NET 2.0 and 3.0)                                                           |
| 🗄 🔳 📙 .NET Framework 4.6 Advanced Services                                                               |
| Active Directory Lightweight Directory Services                                                          |
| Embedded Boot Experience                                                                                 |
| Embedded Logon                                                                                           |
| Embedded Shell Launcher                                                                                  |
| Hyper-V                                                                                                  |
| Internet Explorer 11                                                                                     |
| Internet Information Services                                                                            |
|                                                                                                    |
| 🗄 🗹 📕 Web Management Tools                                                                               |
| 🕞 🔳 🛛 World Wide Web Services                                                                            |
| Application Development Features                                                                         |
| .NET Extensibility 3.5                                                                                   |
| .NET Extensibility 4.6                                                                                   |
| Application Initialization                                                                               |
| ASP                                                                                                    |
| ASP.NET 3.5                                                                                              |
| ASP.NET 4.6                                                                                              |
| CGI                                                                                                    |
| ISAPI Extensions                                                                                         |
| ISAPI Filters                                                                                            |
| Server-Side Includes                                                                                     |
| WebSocket Protocol                                                                                       |
| 🖃 🔳 🔤 Common HTTP Features                                                                               |
| Default Document                                                                                         |
| Directory Browsing                                                                                       |
| HTTP Errors                                                                                              |
| HTTP Redirection                                                                                         |
| Static Content                                                                                           |
|                                                                                                    |
| Health and Diagnostics                                                                                   |
| Custom Logging                                                                                           |
|                                                                                                    |
|                                                                                                    |
| OUBC Logging                                                                                             |
| Kequest Monitor                                                                                          |
| Iracing                                                                                                  |
|                                                                                                    |
|                                                                                                    |
| Static Content Compression                                                                               |
|                                                                                                    |
| Centralized SSL Certificate Support                                                                      |
|                                                                                                    |
|                                                                                                    |
| IIS Client Certificate Mapping Authentication                                                            |
|                                                                                                    |
| Request Filtering                                                                                        |
|                                                                                                    |
| Windows Authentication                                                                                   |
| Internet Information Services Hostable Web Core                                                          |
|                                                                                                    |

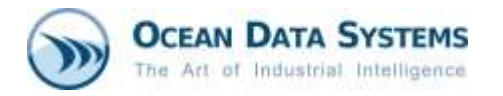

# 3.4 Configuring IIS on Windows Server 2008:

- Click Start, then right-click on Computer, and in the context menu select Manage
- Please select the specified features and roles:

| erver Summary                      | Server Summary Help      |
|------------------------------------|--------------------------|
| Computer Information               | Stange System Properties |
| Security Information               | 😭 Go to Windows Firewall |
| oles Summary                       | Roles Summary Help       |
| Roles: 3 of 17 installed           | Go to Roles              |
|                                    | Add Roles                |
| Application Server                 | Remove Roles             |
| eatures Summary                    | Features Summary Help    |
| Features: 3 of 41 installed        | 💑 Add Features           |
|                                    | Remove Features          |
| Role Administration Tools          |                          |
| Web Server (IIS) Tools             |                          |
| Windows Process Activation Service |                          |
| Process Model                      |                          |
| .NET Environment                   |                          |
| Configuration APIs                 |                          |
| NET Framework 3.5.1 Features       |                          |
| .Net Pramework 3.5.1               |                          |
|                                    |                          |

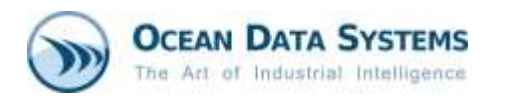

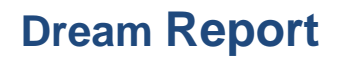

Then, please go to the Roles section of the Server Manager, select the Web Server (IIS) role, • and configure the *Role Services* as shown on the images below:

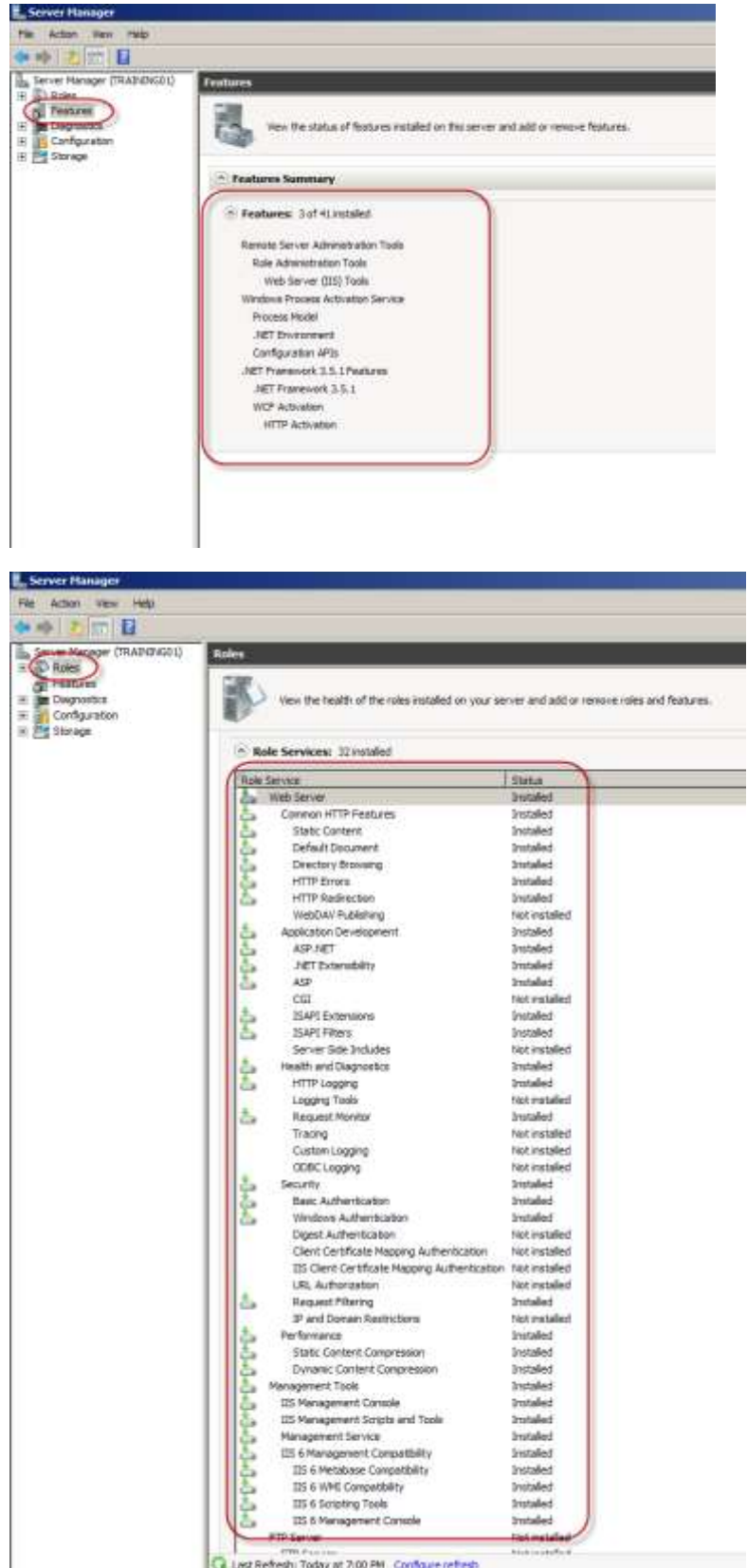

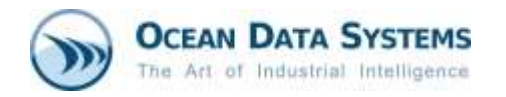

## 3.5 Configuring IIS on Windows Server 2012:

• Click Server Manager from the Start menu and configure Server Roles as shown in the images below:

|                   | Add Roles and Features Wizard                               |     |     |
|-------------------|-------------------------------------------------------------|-----|-----|
| elect server rol  | les                                                         |     |     |
|                   |                                                             |     |     |
| Before You Begin  | Select one or more roles to install on the selected server. |     |     |
| Installation Type | Roles                                                       |     | De  |
| Server Selection  |                                                             |     | \M/ |
| Server Roles      | Web Server (IIIS) (Installed)                               | ^_] | ар  |
| Features          | Web Server (Installed)                                      |     |     |
| Confirmation      | Default Document (Installed)                                |     |     |
|                   | ✓ Directory Browsing (Installed)                            |     |     |
|                   | ✓ HTTP Errors (Installed)                                   |     |     |
|                   | ✓ Static Content (Installed)                                |     |     |
|                   | ✓ HTTP Redirection (Installed)                              |     |     |
|                   | WebDAV Publishing                                           |     |     |
|                   | <ul> <li>Health and Diagnostics (Installed)</li> </ul>      |     |     |
|                   | ✓ HTTP Logging (Installed)                                  |     |     |
|                   | Custom Logging                                              |     |     |
|                   | Logging Tools                                               |     |     |
|                   | ODBC Logging                                                |     |     |
|                   | Request Monitor                                             |     |     |
|                   | Tracing                                                     |     |     |
|                   | ▲ Performance (Installed)                                   |     |     |
|                   | ✓ Static Content Compression (Installed)                    |     |     |
|                   | Dynamic Content Compression                                 |     |     |
|                   | ▲ Security (Installed)                                      | =   |     |
|                   | ✓ Request Filtering (Installed)                             |     |     |
|                   | Basic Authentication                                        |     |     |
|                   | Centralized SSL Certificate Support                         |     |     |
|                   |                                                             |     |     |
|                   |                                                             |     |     |
|                   |                                                             |     |     |
|                   |                                                             |     |     |
|                   | Windows Authentication (Installed)                          |     |     |
|                   | ▲ ■ Application Development (Installed)                     |     |     |
|                   | ✓ .NET Extensibility 3.5 (Installed)                        |     |     |
|                   | ✓ .NET Extensibility 4.5 (Installed)                        |     |     |
|                   | Application Initialization                                  |     |     |
|                   | ✓ ASP (Installed)                                           |     |     |
|                   | ✓ ASP.NET 3.5 (Installed)                                   |     |     |
|                   | ASP.NET 4.5 (Installed)                                     |     |     |
|                   | CGI                                                         |     |     |
|                   | ✓ ISAPI Extensions (Installed)                              |     |     |
|                   |                                                             |     |     |

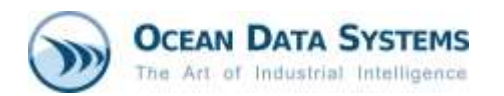

# Server Roles configuration, continued...

|                   | Add Roles and realules w                                    | nzaru |
|-------------------|-------------------------------------------------------------|-------|
| Select server ro  |                                                             |       |
| Select server to  |                                                             |       |
| Before You Begin  | Select one or more roles to install on the selected server. |       |
| Installation Type | Roles                                                       |       |
| Server Selection  |                                                             |       |
| Server Roles      |                                                             |       |
| Features          | Performance (Installed)                                     |       |
| Confirmation      | Static Content Compression (Installed)                      |       |
|                   | Dynamic Content Compression                                 |       |
| Results           | ✓ ■ Security (Installed)                                    |       |
|                   | Request Filtering (Installed)                               |       |
|                   | Casterlined SSL Castificate Support                         |       |
|                   |                                                             |       |
|                   |                                                             |       |
|                   | IIS Client Certificate Manning Authentication               |       |
|                   | IP and Domain Restrictions                                  |       |
|                   |                                                             |       |
|                   | Windows Authentication (Installed)                          |       |
|                   | ▲ Application Development (Installed)                       |       |
|                   | ✓ .NET Extensibility 3.5 (Installed)                        |       |
|                   | ✓ .NET Extensibility 4.5 (Installed)                        |       |
|                   | Application Initialization                                  |       |
|                   | ✓ ASP (Installed)                                           |       |
|                   | ASP.NET 3.5 (Installed)                                     |       |
|                   | ASP.NET 4.5 (Installed)                                     |       |
|                   | CGI                                                         |       |
|                   | ✓ ISAPI Extensions (Installed)                              |       |
|                   | ✓ ISAPI Filters (Installed)                                 |       |
|                   | Server Side Includes                                        |       |
|                   | WebSocket Protocol                                          |       |
|                   | ▷ FTP Server                                                |       |
|                   | IIS Hostable Web Core                                       |       |
|                   | Management Tools (Installed)                                |       |
|                   | ✓ IIS Management Console (installed)                        |       |
|                   | IS 6 Management Compatibility (Installed)                   |       |
|                   | Is 6 Management Concole (Installed)                         |       |
|                   | ✓ IIS 6 Scripting Tools (Installed)                         |       |
|                   | IS 6 WMI Compatibility (Installed)                          |       |
|                   | ✓ IIS With comparising (Installed)                          |       |
|                   | Management Service (Installed)                              | J     |
|                   | Windows Deployment Services                                 |       |
|                   |                                                             |       |

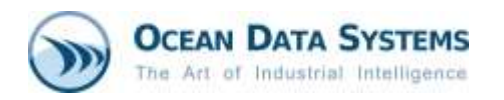

• After configuring Server Roles, please go to the Features section and configure it as shown below:

| A                 | Add Roles and Features Wizard                                  |      |
|-------------------|----------------------------------------------------------------|------|
| Select features   |                                                                |      |
| Before You Begin  | Select one or more features to install on the selected server. |      |
| Installation Type | Features                                                       | Des  |
| Server Selection  |                                                                | .NET |
| Server Roles      | INET Framework 3.5 (includes .NET 2.0 and 3.0) (Installed)     | APIs |
| Features          | <ul> <li>✓ HTTP Activation (Installed)</li> </ul>              | info |
| Confirmation      | Non-HTTP Activation                                            | the  |
| Results           | ▲ 🔽 .NET Framework 4.5 Features (Installed)                    |      |
|                   | ✓ .NET Framework 4.5 (Installed)                               |      |
|                   | ASP.NET 4.5 (Installed)                                        |      |
|                   | ▲ WCF Services (Installed)                                     |      |
|                   | ✓ HTTP Activation (Installed)                                  |      |
|                   | Message Queuing (MSMQ) Activation (Installed)                  |      |
|                   | Named Pipe Activation                                          |      |
|                   | TCP Activation                                                 |      |
|                   | ✓ TCP Port Sharing (Installed)                                 |      |
|                   | Background Intelligent Transfer Service (BITS)                 |      |
|                   | BitLocker Drive Encryption                                     |      |
|                   | BitLocker Network Unlock                                       |      |
|                   | BranchCache                                                    |      |

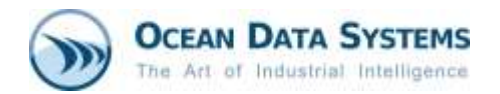

#### 3.6 Configuring the IIS on Windows Server 2016:

• Click Server Manager from the Start menu and configure Server Roles as shown below:

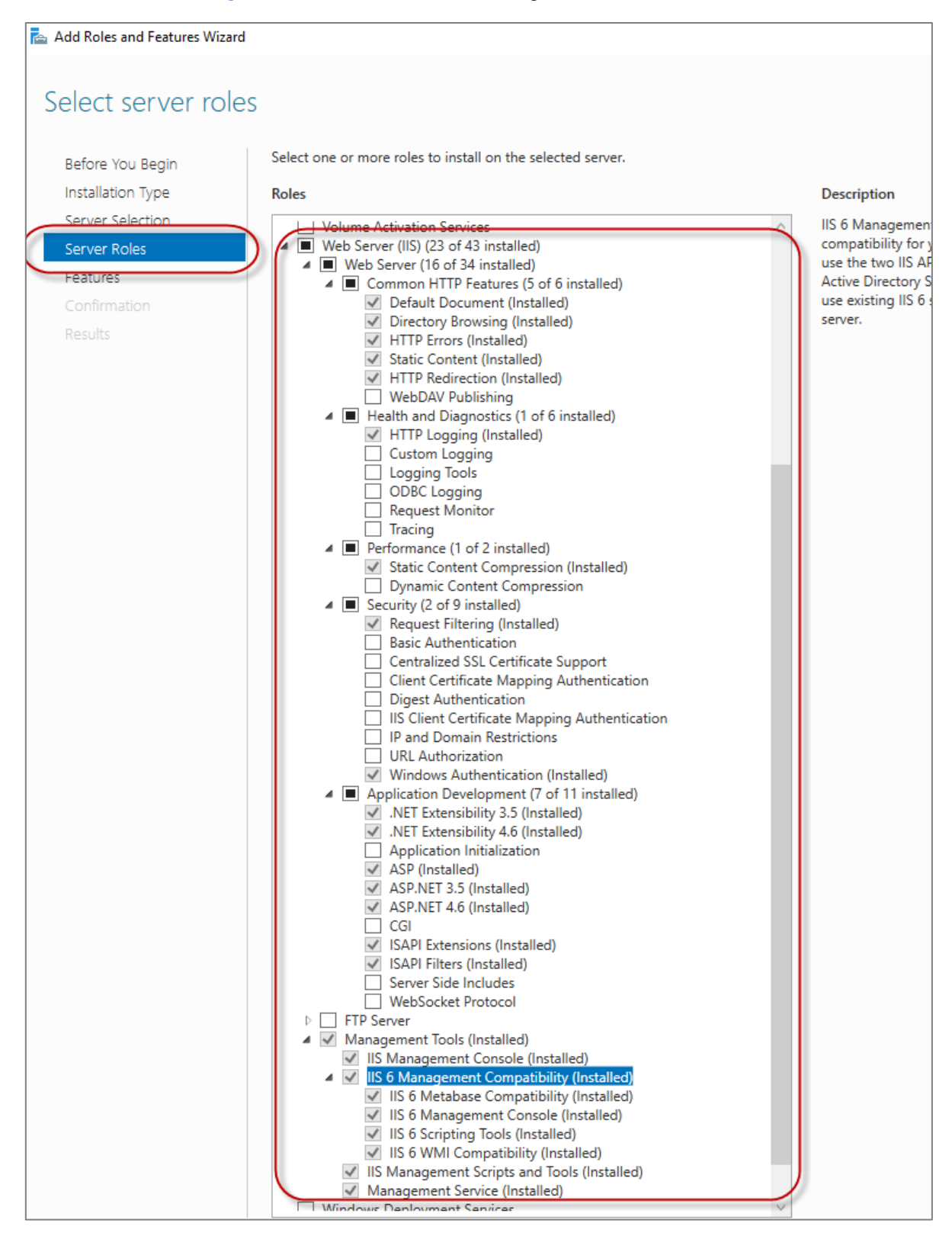

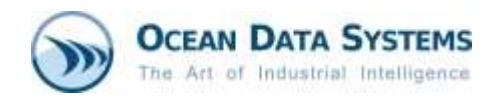

 After configuring Server Roles, please go to the Features section and configure it as shown below:

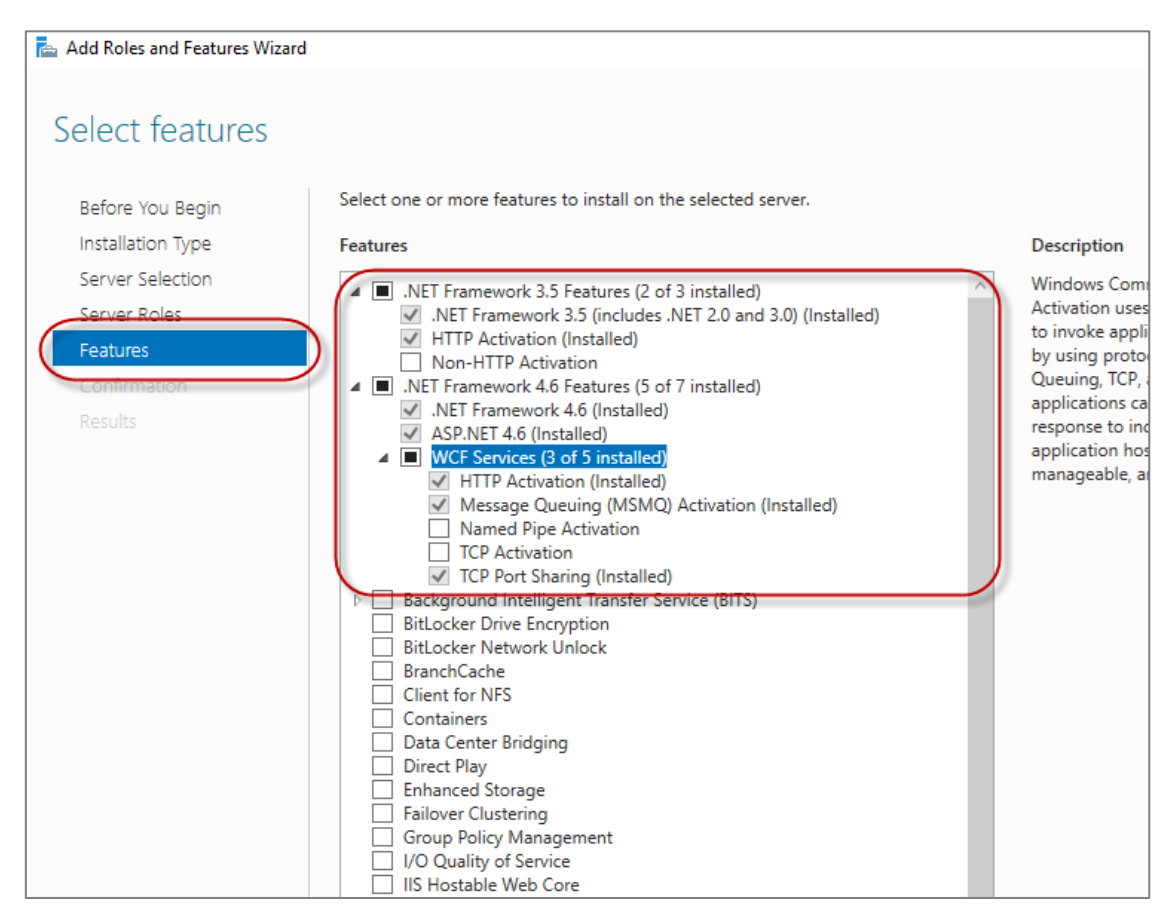

- 4. After installing/configuring IIS, you may be prompted to restart the computer.
- 5. Install Dream Report.

#### Notes:

- 1. If IIS is *not* installed and configured correctly prior to installing Dream Report, Dream Report can still be installed, but you will receive a message stating that the DRWeb Portal will not be installed as part of the installation. IIS can be installed and configured later, at which point, you can run the Dream Report software installation again, where you will have the opportunity to modify the installation, and install the DRWeb Portal.
- 2. Please note that for Dream Report 4.8 and later, **HTTP Activation** must be enabled, as shown in the various IIS configuration images above. HTTP Activation was not a requirement for the Dream Report web portal prior to version 4.8.